## راهنمای جامع ورود به کلاس زنده ادوبی کانکت

 نرم افزار مستقل ادوبی کانکت متناسب با سیستم عامل خود را از <u>این قسمت</u> نصب کنید و پس از نصب یک بار اجرا کنید. (فقط کافی است یک بار نرم افزار را باز کنید و ببندید. نیازی به وارد کردن آدرس در قسمت URL نمی باشد.)

|  | ئانكت   | نرم افزار مستقل ادوبی ک              |     | ورود به کلاس آنلاین |  |
|--|---------|--------------------------------------|-----|---------------------|--|
|  | ويندوز  | دانلود نرم اقزار مستقل Adobe Connect | 100 |                     |  |
|  | مكينتاش | دانلود ترم افزار مستقل Adobe Connect |     |                     |  |

۲. وارد سامانه ایلرن شوید و بر روی درس مورد نظر در قسمت درس های من کلیک کنید.

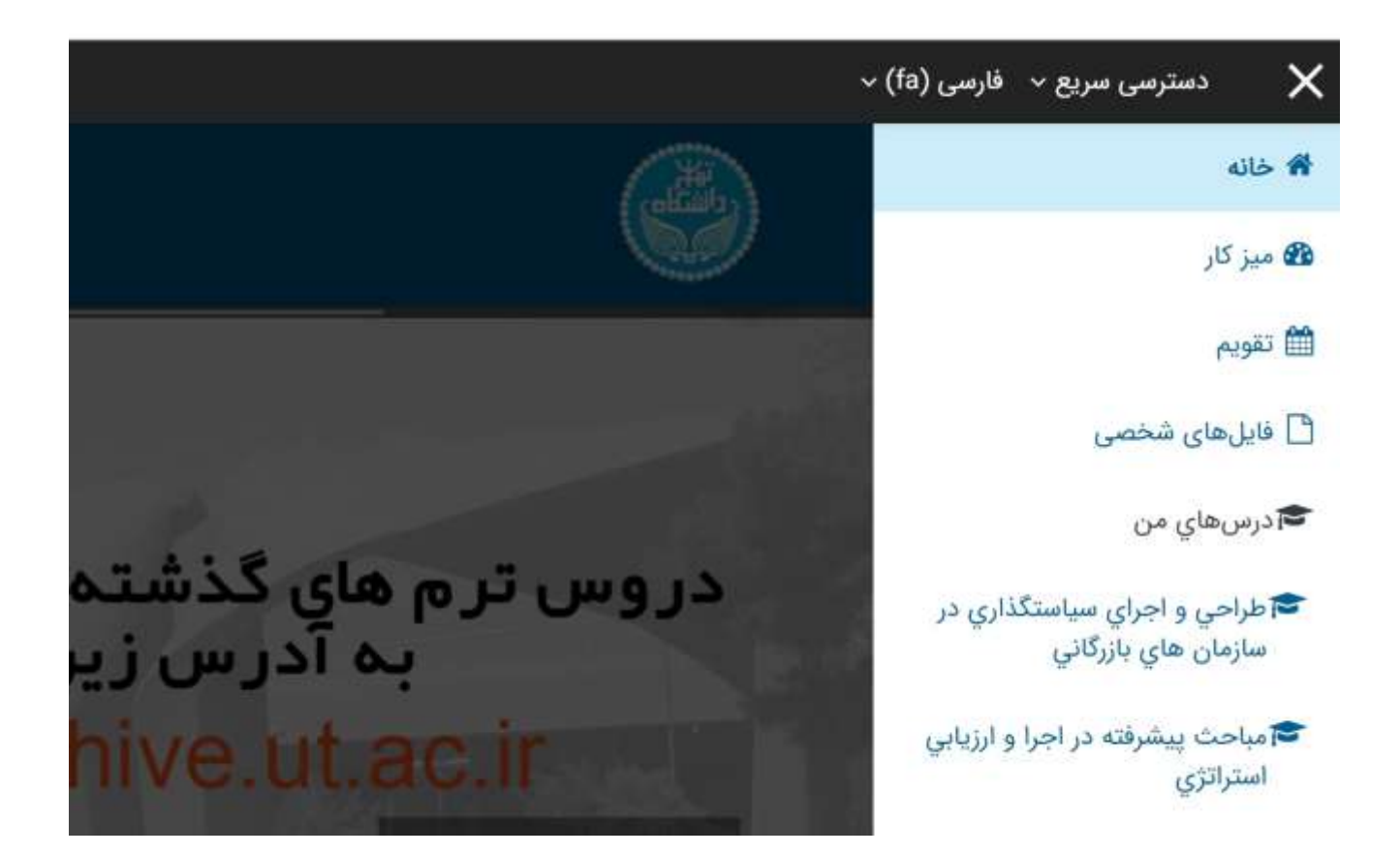

۳. بر روی لینک کلاس زنده کلیک کنید.

| 9            |                    | 耐 اتاق تعامل استادان                                 |
|--------------|--------------------|------------------------------------------------------|
|              |                    | ینهان از شاگردان                                     |
|              |                    |                                                      |
|              |                    | ᡖ دستورالعمل و راهنماهاي نيمسال اول ۱۳۹۹             |
|              |                    |                                                      |
|              |                    | 🦰 تالار اعلانات                                      |
| $\checkmark$ |                    | 뻲 پرسش و پاسخ درسي                                   |
|              |                    | 🧓 گفتگوی متنی (همزمان)                               |
| 9            |                    |                                                      |
| $\square$    | $\hat{\bar{\psi}}$ | کلاس مجازی:                                          |
|              |                    | 🗌 مباحث پیشرفته در اجرا و ارزیابي است (۳۹۹۱۴۳۱۰۲۰۵۰) |
|              |                    | 🕤 اتاق تعامل زنده                                    |

٤. با کلیک بر روی پیوستن به کلاس، مطابق شکل زیر پنجره ای باز می شود که open adobe connect انتخاب کنید.

> زمان شروع کلاسهاي مجازي چهارشنبه، ۲۶ شهريور ۱۳۹۹، ۱:۰۰ صبح زمان پايان کلاسهاي مجازي پنجشنبه، ۳۰ بهمن ۱۳۹۹، ۱۱:۵۹ عصر مباحث پيشرفته در اجرا و ارزيابي است... (۳۹۹۱۴۳۱۰۲۰۵۵۰

پیوستن به کلاس

cure vclas11.ut.ac.ir/rjbswotbseuc/?session=breezbreezxu2dr2bubnu2snns&proto=true
Open Adobe Connect?
http://vclas11.ut.ac.ir wants to open this application.
Open Adobe Connect
Cancel

## تذكر مهم:

اگر برای ورود به کلاس از مرور گر فایرفاکس استفاده نمودید و هنگام کلیک بر روی پیوستن کلاس پیغام: (Allow flash) را مطابق شکل زیر دریافت کردید، حتما و ضروری است این نرم افزار را مطابق راهنمای زیر در مرور گر غیرفعال شود.

| 🖸 🔏 🚧 va            | las11.ut.ac.ir/rjbswotbseuc/?session=breezbreezfozepv9rdc62kn7r            |                                                                                    |               | … ⊠ ☆ |
|---------------------|----------------------------------------------------------------------------|------------------------------------------------------------------------------------|---------------|-------|
|                     | Do you want to allow<br>Flash to run on this sii<br>affect browser perform | an outdated version of Adobe<br>te? An outdated version can<br>mance and security. |               |       |
|                     | Allow                                                                      | Don't Allow                                                                        | d be updated. |       |
|                     |                                                                            | Check for update                                                                   | S             |       |
| Check our troublesh | nooting page for further ass                                               | istance.                                                                           |               |       |

## ۱ - کلیک بر روی سه خط بالای سمت راست مرورگر و انتخاب گزینهadd-ons

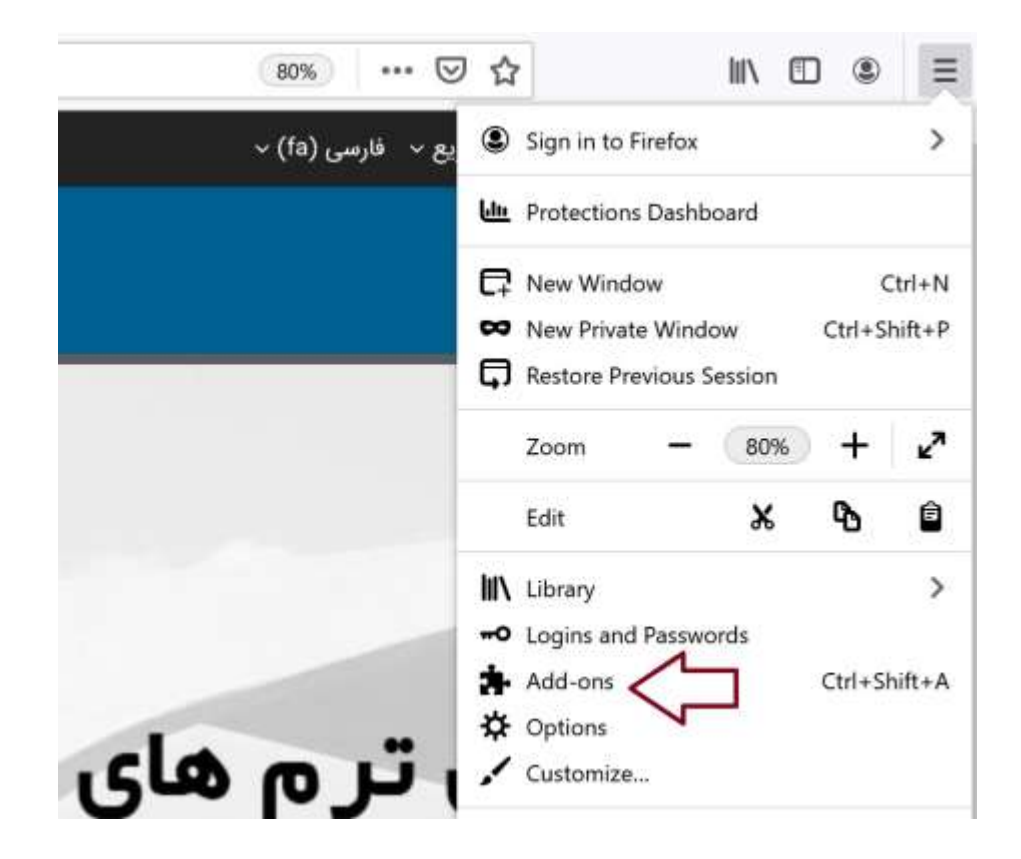

## flash انتخاب تب plugins و غیر فعال کردن

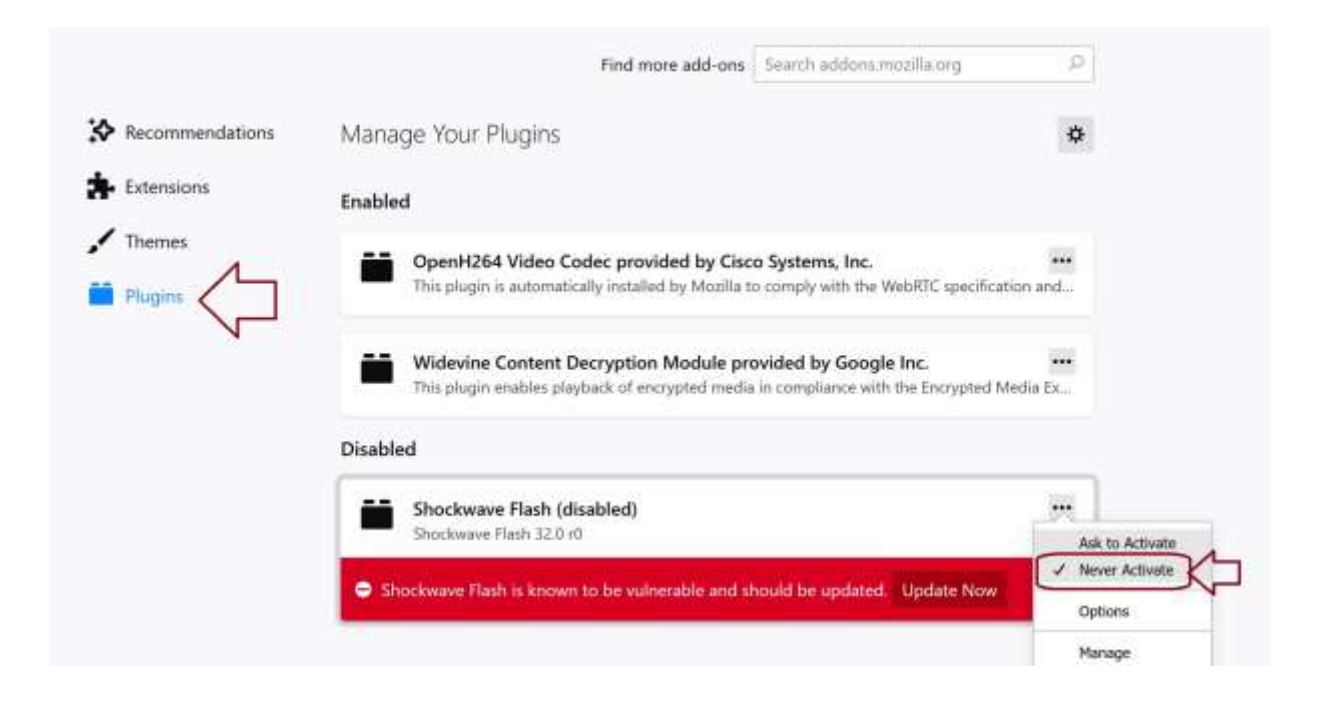